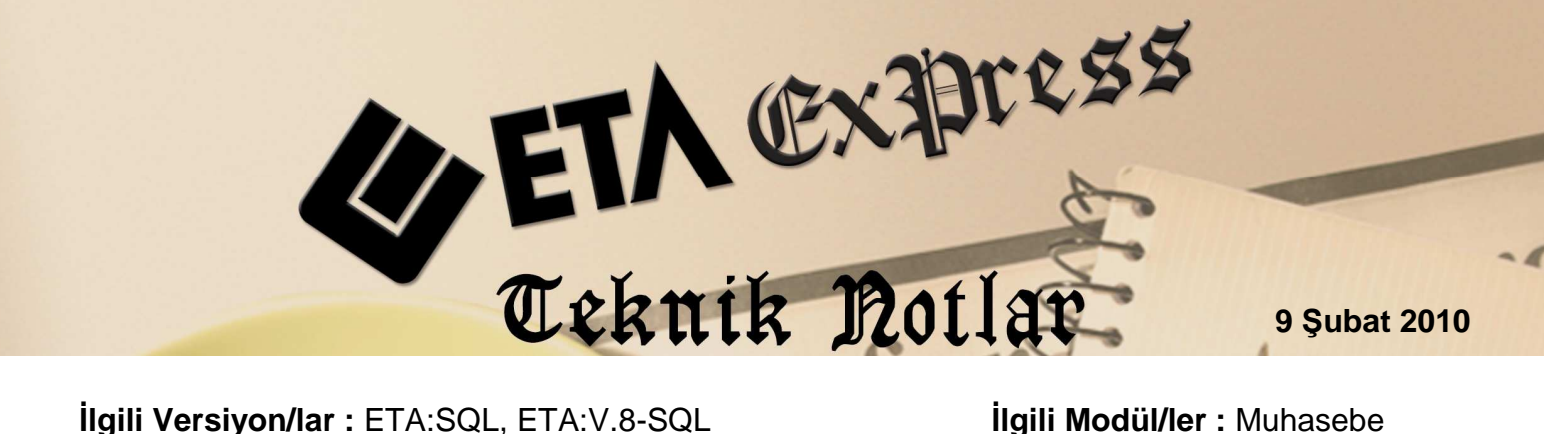

İlgili Versiyon/lar : ETA:SQL, ETA:V.8-SQL

İlgili Modül/ler : Muhasebe

## MUHASEBE FİŞİNDE HIZLI HESAP SEÇİMİ

Hızlı hesap seçimi özelliği ile muhasebe fişlerini daha pratik ve hızlı oluşturabilirsiniz. Hızlı hesap seçimi özelliği, muhasebe fişlerinde her hangi bir tuşa basmadan, hesap kodu yada hesap adı yazarak hesap seçim imkanı sağlar.

Hızlı Hesap seçiminin aktif edilmesi için, Muhasebe modülü Servis-Sabit tanımlar-Parametreler -Ek Parametreler 'de bulunan "Hızlı hesap kodu/Ünvanı arama" parametresi seçili olmalıdır.

| Parametreler Ek Parametrel     | er   Fiş Kolon Tanımları         |                        |                         |              |  |
|--------------------------------|----------------------------------|------------------------|-------------------------|--------------|--|
| Mizan Parametreleri            | 1                                | Fiş Girişinde Hızlı He | sap/Açıklama Giri       | şi           |  |
| Kebir Satırlarını Ayır         | Hızlı Hesap Kodu/Unvanı Arama    |                        |                         |              |  |
| Muavin Hesapian içerider       | i yaz                            | İşlemlerde Küç         | ük/Büyük Harf           | Duyarlı      |  |
| Tİlk Değerler                  |                                  | Kolon Adı              | Genel                   | Şirkete Özel |  |
| Kasa Hesabi                    | 100                              | Acıklama               |                         | <b>V</b>     |  |
| Eski Fiş Ara. Dön.             | 0 - Tüm Fişler 💌                 | Açıklama 1             |                         |              |  |
| Konumlanılacak Bölüm           | 1 - Üst Başlık (Fiş Tarihi) 🔹    | Açıklama 2             | V                       | V            |  |
| Fiş Tipi Kullanım Şekli        | 0 - Fiş Tipi Seçim Ekranı Gelm 💌 | Açıklama 3             | $\overline{\mathbf{v}}$ | ◄            |  |
| Kasa Fisi Otomatik Acklamalari |                                  |                        |                         |              |  |
| Tahsil                         |                                  |                        |                         |              |  |
| Tedive                         |                                  |                        |                         |              |  |
|                                |                                  |                        |                         |              |  |
|                                |                                  |                        |                         |              |  |
|                                |                                  |                        |                         |              |  |
| ESC->Cikis F1->Yar             | dım F2->Kaydet                   |                        |                         |              |  |

Ekran1: Muhasebe Kullanıcı Parametreleri

Bu parametre işaretlendikten sonra muhasebe fişinde Hesap kodu sahasında "hesap kodu veya hesap adı" yazıldığı anda hesap seçimi ekranı otomatik açılır ve buradan kolay bir şekilde istenen hesap seçilir.

## Hızlı hesap kodu seçimi 2 şekilde uygulanabilir.

1- Hesap kodu alanında, herhangi bir rakam yazılırsa, hesaplar yazım sırasına göre, önce kebir hesap, daha sonra muavin hesap olarak listelenir. Örneğin; Hesap Kodu sahasında 120 yazıldığında, 120 ve daha sonra gelen kodlar ekranda listelenir.

| Muhasebe [ SEMİNER ŞİRKETİ/2011 ] - [ 1-MAHSI                                          | JP { Ref.No:0 } ]                     |                                      | of the local division in which the | All restored in the local division of the local division of the lo | _         |        | - 0 × |
|----------------------------------------------------------------------------------------|---------------------------------------|--------------------------------------|------------------------------------|----------------------------------------------------------------------------------------------------|-----------|--------|-------|
| 🛃 Herap Plani Muhasebe Fişi Baporlar Servis Yardımıcı İşlemler Bencereler Yardım 📃 🖻 🗶 |                                       |                                      |                                    |                                                                                                    |           |        |       |
| \$P\$ •   ② •   ❷ •   □ □ □ □ □ □ □ □ □ □                                              |                                       |                                      |                                    |                                                                                                    |           |        |       |
| SC->Çıkş F1->Yardım F2->Kayıt F3->Iptal                                                | F4->Yazdr - F5->Muavir                | n F6->Hes.L. F7->FişLis. F8->Bigi F1 | ◆                                  |                                                                                                    |           |        |       |
| Fiş Bilgileri Düzenleme Döviz Bilgileri Bağl                                           | 🛃 Hesap Seçimi                        |                                      |                                    | )                                                                                                    |           |        |       |
| Fiş Tarihi 28/11/2011 🔄 Fiş Ö.K.1                                                      | Hesap Kodu 120                        | Hesap Adı                            |                                    |                                                                                                    |           |        |       |
| Fiş No Fiş Ö.K.2                                                                       |                                       |                                      |                                    |                                                                                                    |           |        |       |
| Yev.No Fiş Ö.K.3                                                                       | HESAP KODU                            | HESAP ÜNVANI                         |                                    |                                                                                                    |           |        |       |
| PER EVPAKTADINI NESAD KODU EVPAKNO                                                     | 120                                   | ALICILAR                             |                                    | ACAK                                                                                                    | lozei kon | UNKTAR |       |
| I EVICE COMMINING AND EVICE COMMINING                                                  | 120 001                               | EREN GIDA LTD. ŞTİ.                  |                                    |                                                                                                    | OZEC ROD  |        |       |
| 2                                                                                      | 120 002                               | ATILIM GIDA                          |                                    | -                                                                                                    |           |        |       |
| 3                                                                                      | 120 003                               | YILMAZLAR LTD.ŞTİ.                   |                                    | -                                                                                                    |           |        |       |
| 4                                                                                      | 120 004                               | SEHER GIDA                           |                                    | -                                                                                                    |           |        |       |
| 5                                                                                      | 120 005                               | ŞAHİN GIDA                           |                                    | -                                                                                                    |           |        |       |
| 6                                                                                      | 120 006                               | YILDIZ LTD.                          |                                    |                                                                                                    |           |        |       |
| 7                                                                                      | 120 007                               | KAYA TİCARET                         |                                    | -                                                                                                    |           |        |       |
| 8                                                                                      | 120 008                               | KOZA TİCARET                         |                                    |                                                                                                    |           |        |       |
| 9                                                                                      | 120 009                               | KARDEŞLER GIDA                       |                                    |                                                                                                    |           |        |       |
| 10                                                                                     | 120 010                               | AK TİCARET                           |                                    |                                                                                                    |           |        |       |
|                                                                                        | 120 012                               | TEPE GIDA                            |                                    |                                                                                                    |           |        |       |
|                                                                                        | 120 013                               | MERT TICARET                         |                                    |                                                                                                    |           |        |       |
|                                                                                        | 120 014                               | EYÜP TİCARET                         |                                    |                                                                                                    |           |        |       |
|                                                                                        | 120 015                               | ABC LTD                              |                                    |                                                                                                    |           |        |       |
|                                                                                        | 120 016                               | YILDIRAN TİCARET LTD.ŞTİ.            |                                    |                                                                                                    |           |        |       |
|                                                                                        | 120 017                               | AKÇANLAR GIDA YAPI LTD.ŞTİ.          |                                    |                                                                                                    |           |        |       |
|                                                                                        | 120 018                               | AYDIN ELEKTRONİK                     |                                    |                                                                                                    |           |        |       |
|                                                                                        | 120 019                               | KADİR TİCARET                        |                                    |                                                                                                    |           |        |       |
|                                                                                        | 120 020                               | VADE TICARET                         |                                    |                                                                                                    |           |        |       |
|                                                                                        |                                       |                                      | ·                                  |                                                                                                    |           |        |       |
|                                                                                        | N N N N N N N N N N N N N N N N N N N | 2   🕑                                |                                    | -                                                                                                    |           |        |       |
| BORÇ ALACAK                                                                            | ESC->Çıkış F1->\                      | fardim F2->Tamam                     |                                    | BORÇ                                                                                                    | ALACAK    |        |       |
|                                                                                        | ·                                     |                                      | The second                         | 0.00                                                                                                    | 0.0       | 00     |       |
|                                                                                        |                                       |                                      | Doviz                              | 0.00                                                                                                    | 01        | 00     |       |
|                                                                                        |                                       |                                      | Miktar                             | 0.000                                                                                                    | 0.0       | 00     |       |
|                                                                                        |                                       |                                      | *                                  |                                                                                                    | 1         | 10     |       |

Ekran 2: Hesap koduna göre hesap seçimi

2- Hesap kodu alanında, Hesap adı yazılırsa hesap unvanlarına göre liste gelir. Örneğin; Hesap Kodu sahasında, KDV yazıldığında hesap unvanları içinde KDV geçenler ekrana gelir.

| Muhasebe [ SEMINER SIRKETI/2011 ] - [ 1-MAHSUP [ I | Ref.No:0 } ]                       | CONTRACTOR OF THE OWNER.                | No. of Concession, Name |       |          | -      | - • × |
|----------------------------------------------------|------------------------------------|-----------------------------------------|-------------------------|-------|----------|--------|-------|
| E Hesap Planı Muhasebe Fişi Baporlar Şervis Yar    | rdımcı İşlemler <u>P</u> encereler | Yardım                                  |                         |       |          |        | - 8 × |
| <b>1</b> • \$• &• 663 33                           |                                    |                                         |                         |       |          |        |       |
| SC->Qkiş F1->Yardım F2->Kayıt T F3->İptal F        | 🐠 🔸 💾<br>F4->Yazdır 🔸 F5->Muavin   |                                         | ▶<br>F12->Son.          |       |          |        |       |
| Fiş Bilgileri Düzenleme Döviz Bilgileri Bağle      | ] Hesap Seçimî                     |                                         |                         | )     |          |        |       |
| Fiş Tarihi 28/11/2011 Fiş Ö.K.1   Fiş No Fiş Ö.K.2 | Hesap Kodu                         | Hesap Adı KDV                           |                         |       |          |        |       |
| Yev.No Fiş Ö.K.3 H                                 | ESAP KODU                          | HESAP ÜNVANI                            |                         |       |          |        |       |
|                                                    | 91 01                              | %1 INDIRILECEK KDV                      |                         |       | 1.       | 1.     |       |
| EVRAK TARHI HESAP KODU EVRAK NO                    | 91 02                              | %8 INDIRILECEK KDV                      |                         | ACAK  | OZEL KOD | MIKTAR |       |
| 1 1                                                | 91 03                              | %18 INDIRILECEK KDV                     |                         |       |          |        |       |
| 3                                                  | 191                                | HE SAPLANAN KDV                         |                         | -     |          |        |       |
| 3                                                  | 91 01                              | %1 HE SAPLANAN KDV                      |                         | -     |          |        |       |
| 3                                                  | 91 02                              | %8 HE SAPLANAN KDV                      |                         | -     |          |        |       |
| 3                                                  | i91 03                             | %18 HE SAPLANAN KDV                     |                         | -     |          |        |       |
| 7                                                  | 92                                 | DÍĞER KDV                               |                         | -     |          |        |       |
| 8 4                                                | 192                                | GELECEK YILLARA ERTELENEN VEYA TERKİN E |                         |       |          |        |       |
| 9 6                                                | 11 01                              | %1 KDV Iİ SATIŞ İSKONTOLARI             |                         |       |          |        |       |
| 10 6                                               | 11 08                              | %8 KDV Iİ SATIŞ İSKONTOLARI             |                         |       |          |        |       |
| 6                                                  | 11 18                              | %18 KDV Iİ SATIŞ İSKONTOLARI            |                         |       |          |        |       |
|                                                    | ESC>Çikiş<br>F1>Y                  | rdım <u>F2&gt;Tamam</u>                 |                         | BORC  | ALACAK   | 1      |       |
| - Pony Pond                                        |                                    |                                         |                         | 0.00  | 0.0      | 0      |       |
|                                                    |                                    |                                         | TL Fark                 |       |          |        |       |
|                                                    |                                    |                                         | Döviz                   | 0.00  | 0.0      | 0      |       |
|                                                    |                                    |                                         | + Miktar                | 0.000 | 0.00     | 0      |       |

Ekran 3: Hesap adına göre hesap seçimi

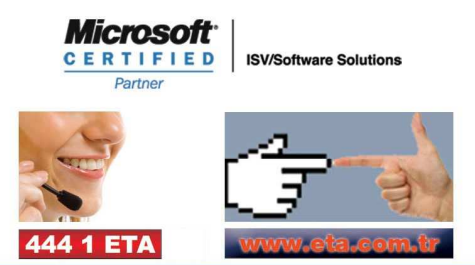